#### Wi-Fi

### **Configuration avec PC**

HEADQUARTER/MALAGA PARQUE TECNOLOGICO DE ANDALUCIA AV. JUAN LOPEZ PEÑALVER, 8, NAVE 6 29590 MALAGA, SPAIN. Tel: +34 952 020 167

KOOLNOVA

**SMART BUILDING** 

www.koolnova.com

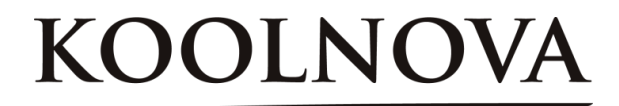

### CONNEXION AU RÉSEAU PROPRE ESP\_XXXXX

1) Depuis le Thermostat envoyer le INT 42 et après le 44

2) Vérifier que le réseau Wi-Fi propre de la carte Koolona de la forme ESP\_xxxxx est disponible

3) Connectez votre PC sur le réseau de la carte, sans mot de passe. S'il y a plusieurs cartes voir sur couvercle de la carte pour s'assurer de bon ESP\_xxxxx

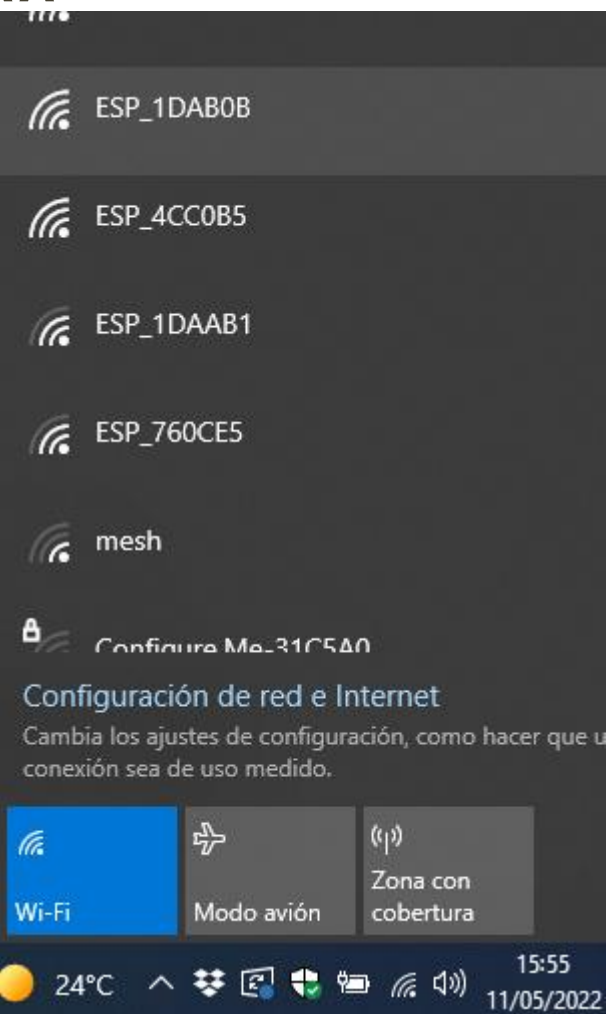

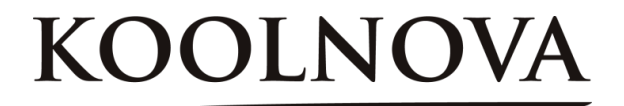

## **INTRODUCTION DES DONNÉE DU ROUTEUR**

1) Utiliser Chrome ou Edge pour accéder a la page 192.168.4.1

2) Introduire le nom du réseau Wi-Fi et le mot de passe du routeur ou de la box ainsi que la key de la carte Koolnova, laisser Sync vide.

3) cliquer sur (( Enviar ))

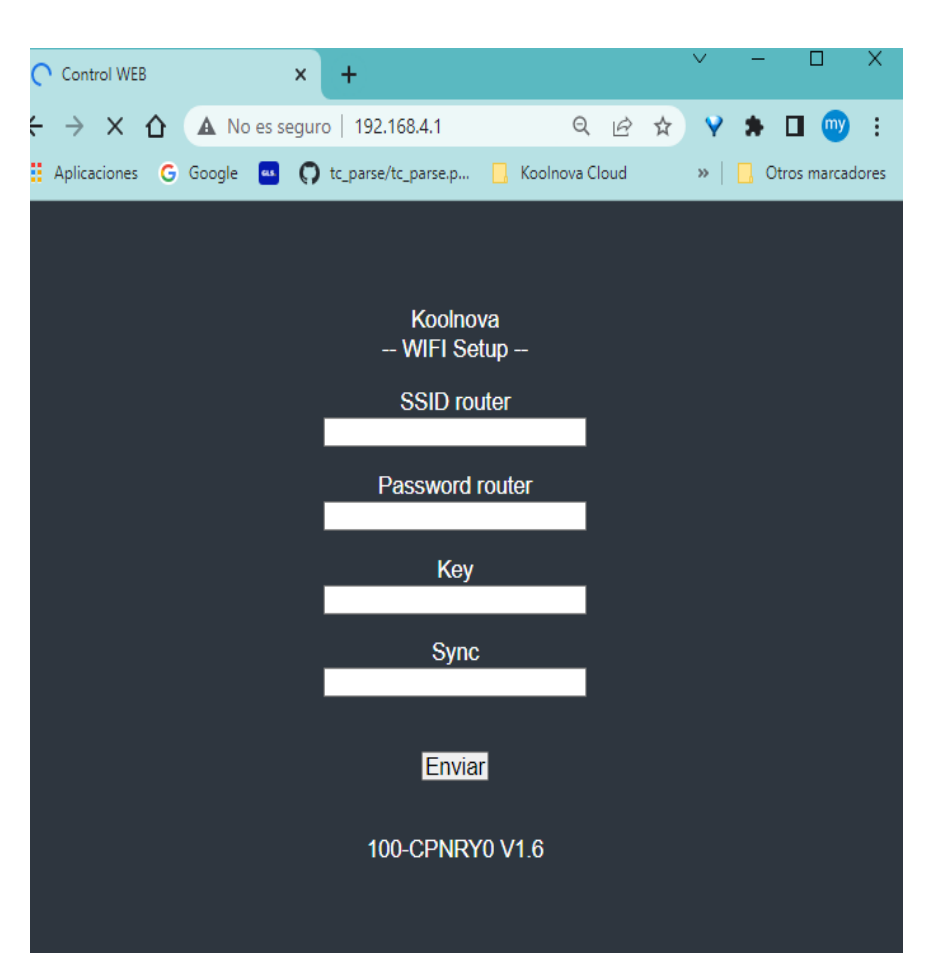

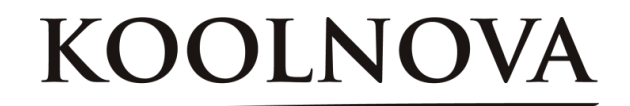

# SUCCÈS DE LA CONFIGURATION

Après quelques secondes on devrait avoir le message

«Wifi conectado»

Sinon fermez le navigateur et recommencez.

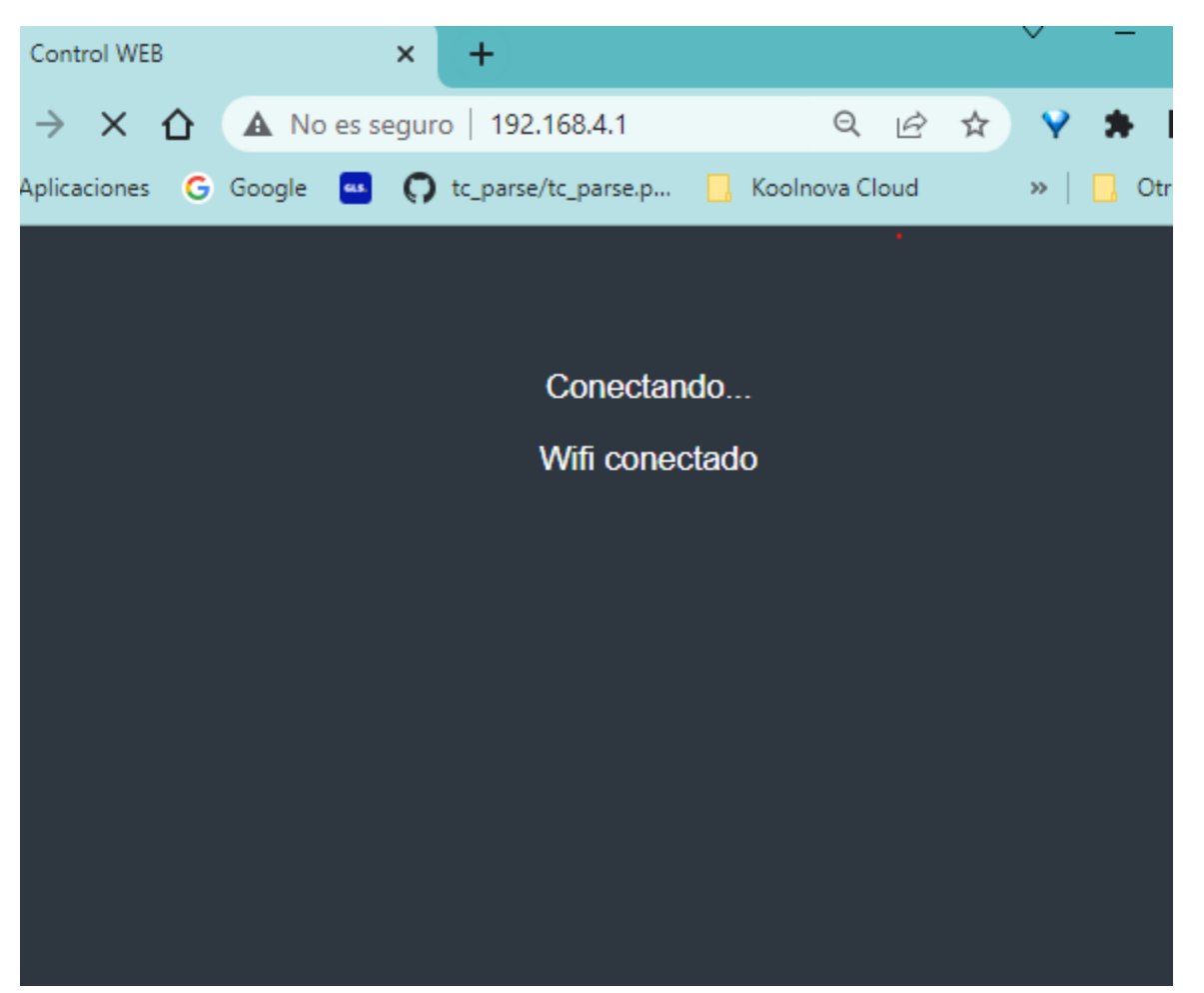